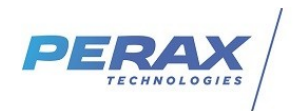

# FICHE D'APPLICATION

EXPORT P400XI SUR TOPKAPI

## METHODE POUR EXPORTER LA CONFIGURATION D'UN P400XI DANS TOPKAPI (SOFTLINK) EN UTILISANT ARLEQUIN\_COMM

**RÉPERTOIRE DES ÉVOLUTIONS** 

| Version | Date       | Auteur            | Nature des modifications | Pages  |
|---------|------------|-------------------|--------------------------|--------|
| Е       |            |                   |                          |        |
| D       |            |                   |                          |        |
| С       |            |                   |                          |        |
| В       | 24/06/2020 | Martin<br>Cavenne | révision                 | Toutes |
| А       | 04/05/20   | Martin<br>Cavenne | Création du document     | Toutes |

Matériel nécessaire :

- un programme de P400XI (fichier.fcm)
- le logiciel Arlequin\_P400XI
- le logiciel Arlequin\_comm
- le logiciel TOPKAPI vision

### 1) Export de la configuration vers Arlequin\_Comm :

A partir du logiciel de paramétrage Arlequin\_P400XI, ouvrir le fichier de configuration (exemple.fcm) (a

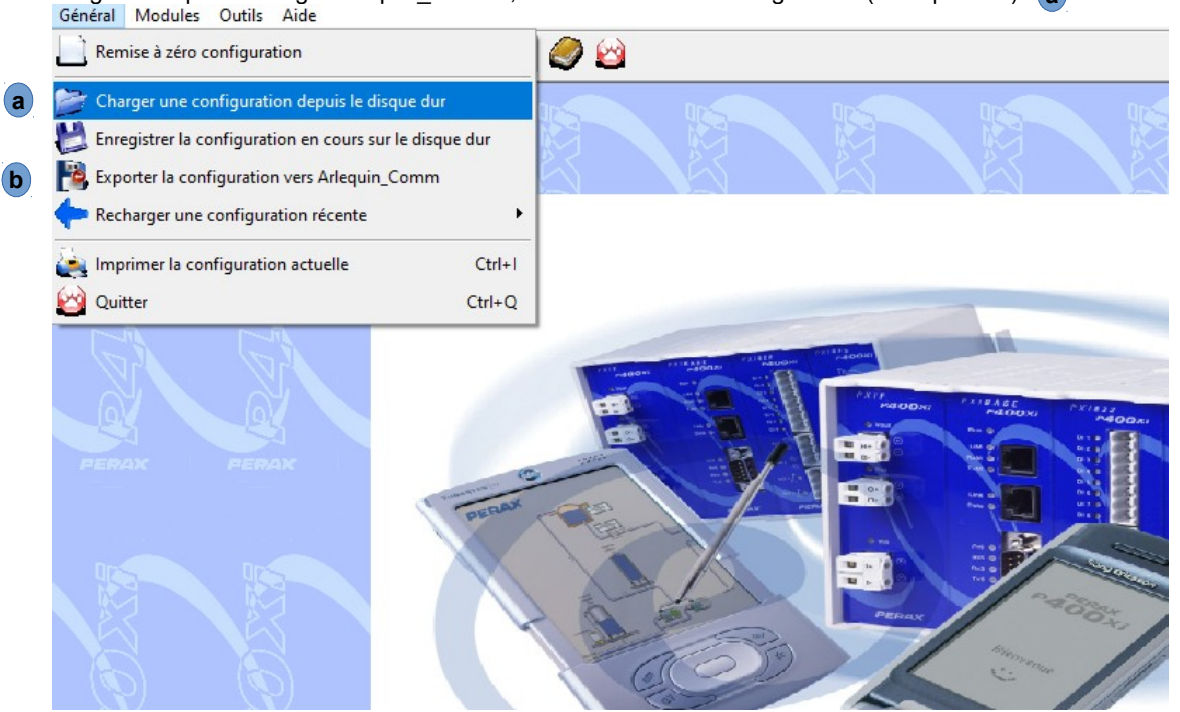

Une fois le fichier chargé, exporter la configuration vers Arlequin\_Comm **b** Cette manipulation crée un fichier exemple.ctx (par défaut dans le répertoire arlequin/nomduréseau/E2Prom)

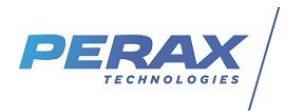

La première fois que vous accédez à Arlequin\_comm il vous faudra créer un nouveau réseau en cliquant sur Fichier et Nouveau réseau.

Après l'avoir nommé, rendez vous dans la rubrique Paramétrage puis paramètres généraux a

Déclarez le port Ethernet en service en cochant la case **b** 

| Fichier Edition Affichage Session Paramétrage | pe Exploitation Utilitaires Exécuter ?<br>全語 電 電音 電子 遊 近<br>Appel immédiat Minitel Sauvegarde Téléchargement Chargement <b>Duitter</b> |  |
|-----------------------------------------------|----------------------------------------------------------------------------------------------------|--|
| desturi ou reseau Pronka Airet exponation     | Paper Innicadi       Prince       Chargener       Chargener       Quite                                                                |  |

Passer en mode « Gestion du réseau » pour continuer.

| 🚦 Arlequin : TEST                                                        | Г_ТРК            |                                 |                                                                             |                                                       |                    |              |
|--------------------------------------------------------------------------|------------------|---------------------------------|-----------------------------------------------------------------------------|-------------------------------------------------------|--------------------|--------------|
| Fichier Edition                                                          | Affichage        | Session                         | Paramétrage                                                                 | Exploitation                                          | Utilitaires        | Exécuter ?   |
| a 🍰<br>Gestion du réseau                                                 | - 😵<br>Frontal   | Am                              | 🔅<br>êt exploitation                                                        | Appel immédi                                          | iat Mir            | 🎝 🛛 🕹        |
| Station                                                                  | <b>‡</b><br>Zone | Grou                            | ✔<br>pe d'alarmes Ca                                                        | 🖭<br>alendrier hebdo.                                 | 🖂<br>Calendrier an | nuel Supprim |
| Fout le réseau<br>⊡ Système<br>I Groupe(s) d'alarmes<br>Station Arlequin |                  | Systèm<br>Paran<br>Mise<br>Lect | ne<br>nètres de la zon<br>e a l'heure auto<br>Acquit sites<br>ure des mémos | e Système :<br>Paramètres gér<br>Toujours<br>Toujours | iéraux 💌           |              |

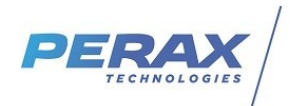

Ajouter une station (renseigner le numéro d'esclave, le nom et le type de la station : P400XI) Sélectionner la station nouvellement créée, cliquer sur le bouton chargement **a** et pointer vers le fichier exemple.ctx précédemment converti. **b** 

| Arrêt exploitation Appel immédiat         | 🕼<br>Minitel Sau        | Ivegarde Téléchargement             | Chargement       | <br>Quitter |        |         |             |
|-------------------------------------------|-------------------------|-------------------------------------|------------------|-------------|--------|---------|-------------|
| Groupe d'alarmes Calendrier hebdo. Calend | rier annuel Supprin     | mer Impression                      |                  |             |        |         |             |
| Station 1 exemple                         |                         |                                     |                  |             |        |         |             |
| Général Voies TOR Voies Analogiques       | /oies Compteurs Listing | g Lerne   Listing Topkapi   Listing | Geremi           |             |        |         |             |
|                                           | R Fichiers de conf      | figuration                          |                  |             |        | ×       |             |
| Station exemple                           | Regarder dans :         | E2Prom                              |                  | •           |        |         |             |
| P400XI Den                                | <sup>nii</sup> Nom      | ^                                   | Modifié le       | Туре        | Taille |         |             |
| Code esclave : 1                          | exemple.ctx             |                                     | 04/06/2020 09:47 | Fichier CTX | 6 Ko   |         |             |
| Deli                                      | station.ctx             |                                     | 03/06/2020 14:02 | Fichier CTX | 7 Ko   |         |             |
| Paramètres de communication               | Tmp.ctx                 |                                     | 03/06/2020 15:09 | Fichier CTX | 5 Ko   |         |             |
| Support : Ethernet                        |                         |                                     |                  |             |        |         |             |
|                                           | Nom du fichier :        | exemple.ctx b                       |                  |             |        | Ouvrir  |             |
| Communication<br>Modem Ok                 | Types de fichiers :     | Fichier de configuration            |                  |             | •      | Annuler | urnal/Mémos |

Toujours dans Arlequin\_comm sur la station à exporter, aller dans l'onglet « Listing Topkapi » a et cliquer sur « Exporter dans un fichier » b

Cette opération transforme le fichier en exemple.tpx

|    | 💠<br>Arrêt exploita | ation Appel      | immédiat Minitel          | Sauvegarde                                                                                                    | <b>P</b><br>Téléchargeme | nt Cha      | argement 🛛    | <br>Quitter |        |          |           |       |          |
|----|---------------------|------------------|---------------------------|----------------------------------------------------------------------------------------------------|--------------------------|-------------|---------------|-------------|--------|----------|-----------|-------|----------|
|    | Groupe d'alarn      | mes Calendrier h | ebdo. Calendrier annuel   | The supprimer supprimer supprimer supprimer supprimer supprimer supprimer supprimer supprimer supprime supprime |                          |             |               |             |        |          |           |       |          |
| St | tation 1 exem       | ple              |                           |                                                                                                    | (a)                      |             |               |             |        |          |           |       |          |
| (  | Général Voie:       | s TOR Voies A    | nalogiques   Voies Compte | eurs Listing Lerne Li                                                                                                    | isting Topkapi L         | isting Gere | mi            |             |        |          |           |       |          |
|    |                     |                  |                           |                                                                                                    |                          |             | Listing 7     | Fopkapi     |        |          |           |       |          |
|    | Туре                | Mnémonique       | Libellé                   |                                                                                                    | Adresse                  | No/Nf       | Valeur si = 0 | Vale        | ursi=1 | Ecriture | Unité     | Min   | Max      |
| IE | TOR                 | S001_V001        | Voie TOR1                 |                                                                                                    | \$1000                   | No          | Repos         | Actif       |        |          |           | 0.00  | 0.00     |
|    | CPT                 | S001_V031        | Voie CPT1                 |                                                                                                    | \$303C                   |             |               |             |        |          |           | 0.00  | 1.00     |
|    | CHR                 | S001_V041        | Voie CHR1                 |                                                                                                    | \$3050                   |             |               |             |        |          | Heur      | 0.00  | 1.00     |
|    | ANA                 | S001_V021        | Voie ANA1                 |                                                                                                    | \$1614                   |             |               |             |        |          |           | 0.00  | 32767.00 |
|    |                     |                  |                           |                                                                                                    |                          |             |               |             |        |          |           |       |          |
| L  | <                   |                  |                           |                                                                                                    |                          |             |               |             |        |          |           |       | >        |
| _  | Copie               | er le tableau    | Exporter dans un fi       | chier <b>b</b>                                                                                                    |                          |             |               |             |        |          |           |       |          |
| _  |                     | Communicati      | on                        | Statio                                                                                                    | on                       |             |               | Synoptiqu   | ue     |          | Journal/M | lémos |          |

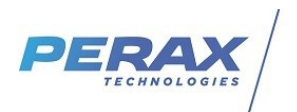

## 2) Import de la configuration depuis TOPKAPI : Ouvrir le logiciel Topkapi, passer en mode configuration a

et ouvrir l'outil SoftLinks b

FORMATION4 - Topkapi Vision (mode configuration) - [FORMATION4 - Synoptique - Page 1]

| TopKapi 🕞 📹 🖻 👰 🚔 📾 🔺<br>11 OType d'objet 🕑 J301 - Archivag                                                                                                    | Paramètres Généraux<br>Options<br>Listes système                                                            | >                      | N + M + M + M + M + M + M + M + M + M +                    |
|----------------------------------------------------------------------------------------------------|----------------------------------------------------------------------------------------------------|------------------------|------------------------------------------------------------|
| Bienvenue dans le logiciel de supervision TOP                                                                                                    | Contrôles d'accès<br>Opérateurs<br>Opérateur par défaut                                                     | Ctrl+T<br>Ctrl+O       |                                                            |
| Nous vous rappelons que le logiciel TOPKAPI<br>qui facilitera largement votre travail de mise en<br>Cette bibliothèque est automatiquement inclus                                                    | Langue interface<br>Langue génération objets DB                                                             | >                      | bjets graphiques                                           |
| Un sommaire est disponible en page 11130 et r<br>- à la gestion des connexions vers les équiper<br>- à la consultation des statistiques en ligne (pr<br>- au pack EMC (Epergy Monitoring Controll (n | Assistant SoftLink D<br>Importer pour cet automate<br>Exporter pour cet automate<br>Autoriser configuration | Ctrl+W<br>Ctrl+Shift+W | ir les pages dédiées :                                     |
| Les principales nouveautés de la version 6.0 de<br>de l'application de démonstration.<br>La liste complète des nouveautés est quant à e                                                              | Passer en mode exploitation<br>Simulateur<br>Configuration Bilans                                           |                        | depuis la page d'accueil<br>és" du manuel de mise en œuvre |
| (accessible depuis la touche fonction F1 ou de                                                                                                    | Serveur LTS<br>Logs de LTS<br>Configuration NLog                                                            |                        |                                                            |
|                                                                                                    | Maintenance<br>Procédures exceptionnelles<br>Générer Fond                                                   | >                      |                                                            |

Dans l'assistant SoftLink, sélectionner <nouveau> a et cliquer s

| Intitulé   | Numéro d'              | Protocole                                                                                                    | Modifié                                                                                                    |                                                                                                    |                                                                                                    |
|------------|------------------------|----------------------------------------------------------------------------------------------------|----------------------------------------------------------------------------------------------------|----------------------------------------------------------------------------------------------------|----------------------------------------------------------------------------------------------------|
|            |                        |                                                                                                    |                                                                                                    |                                                                                                    |                                                                                                    |
|            |                        | PERAXFTP                                                                                                    |                                                                                                    |                                                                                                    |                                                                                                    |
|            |                        | MODBUSIP                                                                                                    |                                                                                                    |                                                                                                    |                                                                                                    |
|            |                        | MODBUSIP                                                                                                    |                                                                                                    |                                                                                                    |                                                                                                    |
| P400ERIC   | 192.168.0              | PERAX32                                                                                                    |                                                                                                    |                                                                                                    |                                                                                                    |
| TestModBus | 192.168.0              | MODBUSIP                                                                                                    |                                                                                                    |                                                                                                    |                                                                                                    |
|            |                        | GENERIC                                                                                                    |                                                                                                    |                                                                                                    |                                                                                                    |
|            |                        |                                                                                                    |                                                                                                    |                                                                                                    |                                                                                                    |
|            |                        |                                                                                                    |                                                                                                    |                                                                                                    |                                                                                                    |
|            |                        |                                                                                                    |                                                                                                    |                                                                                                    |                                                                                                    |
|            |                        |                                                                                                    |                                                                                                    |                                                                                                    |                                                                                                    |
|            |                        |                                                                                                    |                                                                                                    |                                                                                                    |                                                                                                    |
|            |                        |                                                                                                    |                                                                                                    |                                                                                                    |                                                                                                    |
|            |                        |                                                                                                    |                                                                                                    |                                                                                                    |                                                                                                    |
|            |                        |                                                                                                    |                                                                                                    |                                                                                                    |                                                                                                    |
|            |                        |                                                                                                    |                                                                                                    |                                                                                                    |                                                                                                    |
|            |                        |                                                                                                    |                                                                                                    |                                                                                                    |                                                                                                    |
|            |                        |                                                                                                    |                                                                                                    |                                                                                                    |                                                                                                    |
|            |                        |                                                                                                    |                                                                                                    |                                                                                                    |                                                                                                    |
|            |                        |                                                                                                    |                                                                                                    |                                                                                                    |                                                                                                    |
|            |                        |                                                                                                    |                                                                                                    |                                                                                                    |                                                                                                    |
|            |                        |                                                                                                    |                                                                                                    |                                                                                                    |                                                                                                    |
|            | P400ERIC<br>TestModBus | Intitulé         Numéro d'           P400ERIC         192.168.0           TestModBus         192.168.0           Image: Stress of the stress of the stress of t | Initulé Numéro d' Protocole PERAXFTP MODBUSIP P400ERIC 192.168.0 PERAX32 TestModBus 192.168.0 MODBUSIP GENERIC GENERIC | Initulé     Numéro d'     Protocole     Modifié       PERAXFTP     MODBUSIP       MODBUSIP     MODBUSIP       P400ERIC     192.168.0     PERAX32       TestModBus     192.168.0     MODBUSIP       GENERIC     Initial de la construction de la construction de la constructina construct | Intitulé       Numéro d'       Protocole       Modifié         PERAXFTP       MODBUSIP       MODBUSIP         P400ERIC       192.168.0       PERAX32         TestModBus       192.168.0       MODBUSIP         GENERIC       GENERIC       Intituité         Intituité       Intituité       Intituité         MODBUSIP       GENERIC       Intituité         Intituité       Intituité       Intituité         Intituité       Intituité       Intituité         Intituité       Intituité       Intituité         Intituité       Intituité       Intituité         Intituité       Intituité       Intituité         Intituité       Intituité       Intituité         Intituité       Intituité       Intituité         Intituité       Intituité       Intituité         Intituité       Intituité       Intituité         Intituité       Intituité       Intituité         Intituité       Intituité       Intituité         Intituité       Intituité       Intituité         Intituité       Intituité       Intituité         Intituité       Intituité       Intituité         Intintitité |

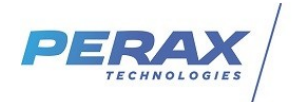

Dans la fenêtre suivante, renseigner le nom de l'automate, laisser le repère choisi par Topkapi, sélectionner le protocole PERAX32, et un port logique disponible. Pour un visuel cohérent, selectionner l'îcone P400XI.

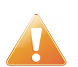

La case Station Horodatée est décochée par défaut et doit être cochée !

| Protocole                                                                                                    |                                                                                                    | _         |             | ×    |
|----------------------------------------------------------------------------------------------------|----------------------------------------------------------------------------------------------------|-----------|-------------|------|
| Définition d'un automate<br>Choisir un repère pour l'aut<br>Choisir un nom et un protoc<br>Vous pouvez importer les v | omate (2 ou 3 caractères débutant par une lettre, ex A1).<br>cole.<br>ariables définies dans un fichier "constructeur". Pour ceci, renseignez la zone d'importation.       |           |             |      |
| Intitulé de l'automate :                                                                                              | exemple Repère de l'au                                                                                                    | utomate : | A0          |      |
| Type automate :                                                                                                    | Générations standards tous automates 🔽 🗹 Station horodatée 🔽 En service                                                                                                    |           | Version typ | e    |
| Protocole de communication                                                                                            | i : Sous Protocole : 44                                                                                                    |           |             |      |
| PERAX 32                                                                                                    | ▼ TCPIP / GPRS, secours modem pose ▼                                                                                                    |           |             |      |
| Version : Pilote PERAX32 \                                                                                            | /6.1 du 22/09/2017                                                                                                    |           |             |      |
| Groupe (Port logique) : 4:                                                                                            | PERAX32 [A0-exemple]                                                                                                    |           |             | -    |
|                                                                                                    | Traitement Automate :       40         (1/10 s.)       0         Retard à l'émission :       0         ✓       Requêtes automatiques         Stations en temps UTC       0 |           |             |      |
|                                                                                                    | Configuration port Spécifique automate                                                                                                    |           |             |      |
|                                                                                                    | A A A A A A A A A A A A A A A A A A A                                                                                                    |           |             |      |
|                                                                                                    | < Précédent Suiv                                                                                                    | vant >    | Annu        | ller |

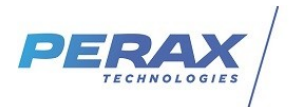

## Dans la fenetre suivante, sélectionner le mode de gestion des connexion (6008) a

| Communications avec I   | a station : exemple                                                                                   |                |
|-------------------------|----------------------------------------------------------------------------------------------------|----------------|
| uméro d'esclave : 0     | b Accès : c                                                                                           |                |
| Mode :                  | a) 😻 6008 - Gestion des connexions à travers une liaison TCPIP/GPRS (avec ou sans liaison de secours) | -              |
|                         | Montrer les propriétés masquées                                                                       | >>             |
|                         |                                                                                                    |                |
| Code station            | A4                                                                                                    |                |
| Protocole utilisé       | Autre protocole                                                                                       |                |
| 1 TOTOCOIC Chilliac     |                                                                                                    | 1              |
| Type de la liaison      | Liaison TCP/IP seule                                                                                  |                |
| Type des connexions     | Connexions cycliques configurées au niveau du port logique                                            |                |
| 11112                   |                                                                                                    |                |
|                         | qu'une liaison de secours de type RTC/GSM a été déclarée.                                             | and the second |
|                         |                                                                                                    |                |
| Heure d'appel           | 01:00:00                                                                                              |                |
| P Dériada d'annal (h)   |                                                                                                    |                |
| ; Penode d'apper (n)    | 24                                                                                                    |                |
| lurée maxi entre 2 cnxs | 25                                                                                                    |                |
|                         |                                                                                                    |                |

Renseignez dans Numéro d'esclave **b** le code station du P400XI et dans Accès **c** l'adresse IP du P400XI

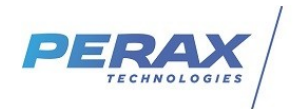

#### Sur l'écran suivant, importer le fichier exemple.tpx, a

sélectionner toute les variables et les faire glisser dans la partie de droite.

Structures

#### Choisissez les types et variables structurés à importer

Choisissez les éléments à ajouter, modifier ou retirer de votre application en modifiant la case à cocher dans les onglets 'Types' et/ou 'Variables'. Modifier la coche d'un élément d'une sélection reporte la modification sur tous les éléments de la sélection. Agir pour chaque onglet par le bouton [Appliquer le choix] ou [Supprimer le choix]. Le bouton [Suivant] propose d'appliquer tous les choix.

| Importations de la station       | : exemple (A   | 4)              |               |          |            |                |               |               |
|----------------------------------|----------------|-----------------|---------------|----------|------------|----------------|---------------|---------------|
| Fichier d'importation :          | C:\arlequin    | test\Export\exe | mple.tpx      |          |            |                | ×             | a Importer    |
| b Tout sélectionner              | Fout désélecti | ionner          | Filtre : Tout |          |            |                |               |               |
| Types Objets DB                  |                |                 |               |          |            |                |               |               |
| Mnémonique                       | Adresse        | Format          | Libellé       |          | Mnémonique | Profil         | Adresse       | Format        |
| <pre>m <nouveau></nouveau></pre> |                |                 |               |          |            |                |               |               |
| 5001_V001                        | \$1000         | BOOL            | Voie TOR1     |          | S001_V001  | 1 - TOR, bit   | \$1000        | BOOL          |
| 5001_V031                        | \$303C         | DWORD_D         | Voie CPT1     |          | S001_V031  | 108 - CPT Aut  | \$303C        | DWORD_D       |
| 5001_V041                        | \$3050         | DWORD_D         | Voie CHR1 (h) |          | S001_V041  | 110 - CPT Aut  | \$3050        | DWORD_D       |
| 5001_V021                        | \$1614         | WORD            | Voie ANA1     |          | S001_V021  | 105 - ANA, av  | \$1614        | WORD          |
|                                  |                |                 |               | b        |            | 6008 - Gestion |               | Gestion_co    |
|                                  |                |                 |               | - 🍑      |            |                |               |               |
|                                  |                |                 |               |          |            |                |               |               |
|                                  |                |                 |               |          |            |                |               |               |
|                                  |                |                 |               |          |            |                |               |               |
|                                  |                |                 |               |          |            |                |               |               |
|                                  |                |                 |               |          |            |                |               |               |
|                                  |                |                 |               | <u> </u> |            |                |               |               |
|                                  |                |                 |               |          |            |                |               |               |
|                                  |                |                 |               |          |            |                |               |               |
|                                  |                |                 |               |          |            |                |               |               |
|                                  |                |                 |               |          |            |                |               |               |
|                                  |                |                 |               |          |            |                |               |               |
|                                  |                |                 |               |          |            |                |               |               |
| <                                |                |                 |               |          |            |                |               | >             |
|                                  |                |                 |               |          |            |                | Aiou tor orde |               |
|                                  |                |                 |               |          |            |                | Ajouter code  | Arraux minemo |
| Surcharge                        |                |                 |               |          |            |                |               |               |
|                                  |                |                 |               |          |            |                |               |               |
|                                  |                |                 |               |          |            |                |               | 1             |
|                                  |                |                 |               |          |            | < Précédent    | Suivant >     | Annuler       |

Cliquez sur « Suivant » puis fermer l'outil SoftLink en cliquant sur « terminer ».

 $\times$